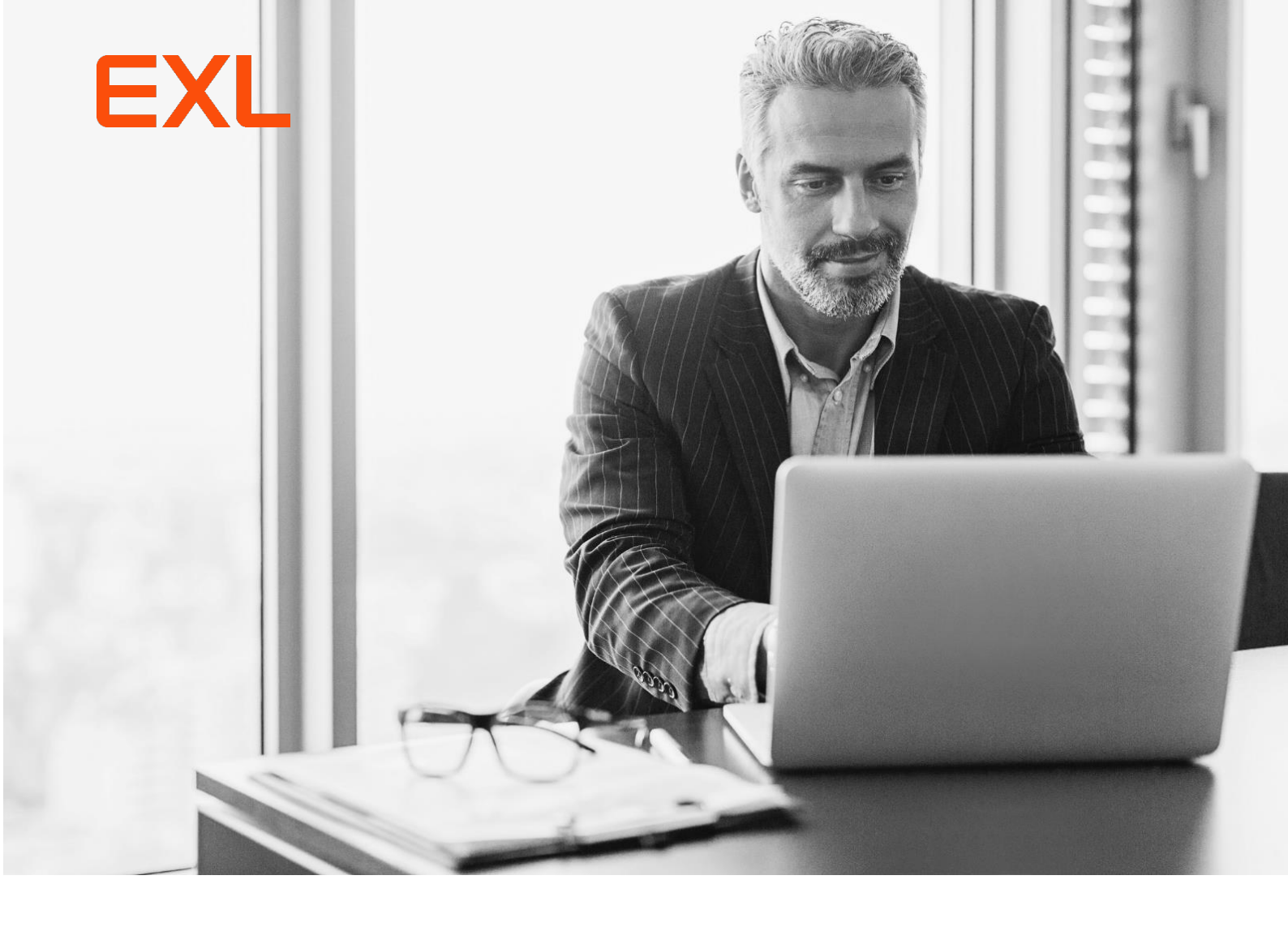

# **Provider Portal**

# **User Manual**

Prepared by: EXL

| Date      | Version | Release Feature                                      | Sections<br>Updated | Created/Updated<br>By | Reviewed/Approved<br>By |
|-----------|---------|------------------------------------------------------|---------------------|-----------------------|-------------------------|
| 28-Aug-24 | 8.8.1.1 | Provider Portal File<br>Naming Convention<br>Changes | 7                   | Sheeba Bhat           | Thanigainathan          |
| 19-Jul-24 | 8.8.0   | Display multiple<br>audits for Audit status          | 12.1                | Sheeba Bhat           | Syed Rahman             |
| 07-Jun-24 | 8.7.0   | CSAT Survey                                          | 11                  | Sheeba Bhat           | Syed Rahman             |
| 29-May-24 | 8.6.0.4 | Captcha Inclusion                                    | Across<br>sections  | Sheeba Bhat           | M Abhishek              |
| 3-May-24  | 8.6.0.3 | Reactivate on Login                                  | 5.1                 | Sheeba Bhat           | M Abhishek              |
| 19-Apr-24 | 8.6.0   | Updated the Chat<br>icon                             | 12                  | Sheeba Bhat           | Ranjith Sekar           |
| 07-Jul-23 | 7.31    | Provider Portal UI<br>Revamp                         | New User<br>Manual  | Sheeba Bhat           | Neha Chandak            |

# **Revision History**

### **Table of Contents**

| 1  | Ir          | ntro | duction                                                             | 4  |
|----|-------------|------|---------------------------------------------------------------------|----|
| 2  | ι           | Jnde | erstanding How to Upload Documents                                  | 4  |
| 3  | A           | Acce | essing the Provider Portal                                          | 5  |
| 4  | ι           | Jnde | erstanding the Login Page                                           | 5  |
| 5  | L           | .ogg | ing into Provider Portal Application                                | 7  |
| Ę  | 5.1         |      | Auto Reactivate Expired Reference Key                               | 11 |
| 6  | ι           | Jnde | erstanding the Attach and Upload Documents Page                     | 12 |
| 7  | ι           | Jplo | ading Medical Records into Provider Portal                          | 13 |
| 7  | <b>'</b> .1 |      | Uploading Medical/Pharmacy Records for Multiple Reference Keys      | 17 |
| 8  | ι           | Jplo | ading Pharmacy Records                                              | 18 |
| 9  | ι           | Jnde | erstanding the Post Upload Process                                  | 21 |
| 10 |             | Un   | nderstanding Post Upload Process for Non-RUG and RUG Reference Keys | 22 |
| 11 |             | Pro  | oviding the CSAT Survey                                             | 23 |
| 12 |             | Un   | nderstanding the Provider Portal Chat Service                       | 28 |
|    | 2.          | 1    | Audit Status                                                        | 29 |
|    | 2.2         | 2    | Portal Record Upload Status                                         | 30 |
|    | 2.          | 3    | Ask a Question?                                                     | 32 |
|    | 2.4         | 4 (  | Contact Change Request                                              | 33 |
|    | 2.          | 5    | Re-activate Reference Key                                           | 36 |
|    | 2.          | 6    | MR Invoice Payment Status                                           | 37 |

# **1** Introduction

The Provider Portal is a web application where Providers can upload the required medical records pertaining to a claim selected for auditing. During the course of conducting clinical audits, EXL requests medical records from the Providers to validate claims. Providers have the option to submit the required medical records to EXL's Provider Portal.

The Provider Portal application also receives pharmacy related records and will be attached into audits in EXLMine to continue the business performing onsite Pharmacy/Rx audits.

The Portal has a chat service that provides auto response to the provider using the Reference key Authentication process.

# 2 Understanding How to Upload Documents

The Provider Portal application is used to upload confidential Medical and Pharmacy Records in support of claims selected for audit.

You must enter the Reference Key correctly and upload the Medical Records pertaining to the same Reference Key to process and attach to the EXL audit. The submission process begins after you receive a medical record request letter from EXL.

#### Medical Record / Invoice Upload

- You must upload the required medical records via EXL's Provider Portal application.
- The medical records are required to be uploaded only in the **PDF** format.
- **Medical Record Invoices** should be uploaded in the Portal by selecting **Invoice Records** from the **Select Document Type** drop-down list.
- During upload, please note that Medical Records and Invoices must be added separately for the same Reference Key.

#### • Pharmacy Record Upload

- o Provider Portal supports Pharmacy Record upload in JPG/JPEG and PDF format.
- Pharmacy Records uploaded in the Portal should have appropriate document type selected from the Select Document Type drop-down list.
- The Reference Key can be found in the footer section of medical record request and will be labeled as **Reference Key**.

| SCIOC 1 |  |
|---------|--|

### **3** Accessing the Provider Portal

To access the Provider Portal application, follow these steps:

1. Type/copy-paste the following URL provided by the Admin into one of the compatible browsers (preferably, Google Chrome or Microsoft Edge).

https://exlhealthproviderportal.exlservice.com

The **Provider Portal** login page appears as shown in the following screenshot:

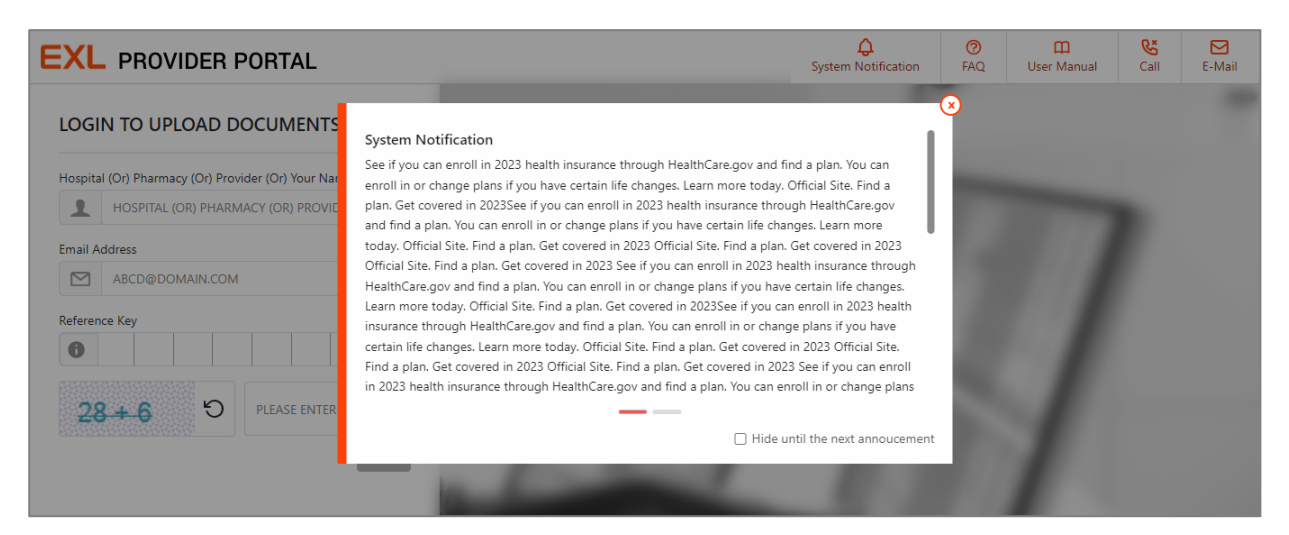

**Note:** If there are any system notification, it will be displayed on the screen. Click the **Hide until the next announcement** check box to hide. You can click the **System Notification** icon to view the message later.

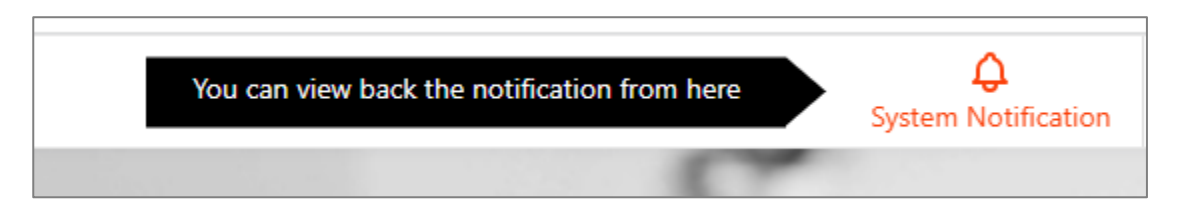

# 4 Understanding the Login Page

The Provider Portal login page consists of:

• System Notification: Displays system notifications, if any.

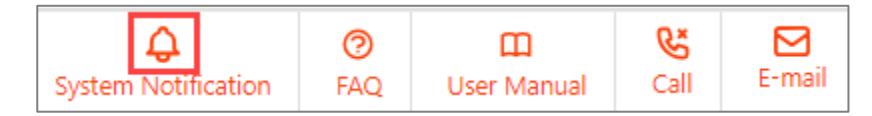

• **FAQ**: Displays a set of frequently asked questions.

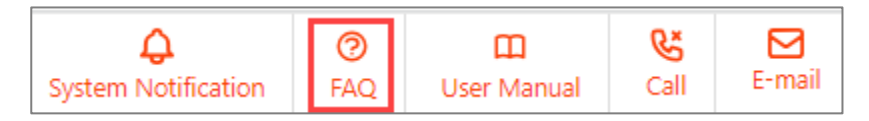

| SELECT A QUESTION FROM THE FOLLOWING FAQ LIST:                               | × |
|------------------------------------------------------------------------------|---|
| How do I submit my medical records?                                          | ~ |
| How do I confirm that EXL has received my medical records submission?        | * |
| How do I update an address or my contact information?                        | * |
| How can I find out the status of my audit?                                   | * |
| I need to request an extension on my deadline to submit documentation        | * |
| How do I submit an appeal or reconsideration request?                        | * |
| I have a question about a medical records fee invoice, who should I contact? | * |
| I would like to discuss the results of my audit, who should I contact?       | * |

Click the  $\mathbf{v}$  icon to view the answer to the question.

| ELECT A QUESTION FROM THE FOLLOWING FAQ LIST:                                                                                                    |   |
|----------------------------------------------------------------------------------------------------|---|
| How do I submit my medical records?                                                                                                    | ~ |
| The quickest, most secure way to submit your records is through the EXL Provider Portal available at<br>https://exlhealthproviderportal.exlservice.com/. Additional support can be found at<br>https://www.exlservice.com/how-to-send-medical-records |   |
| How do I confirm that EXL has received my medical records submission?                                                                                                    | * |
| How do I update an address or my contact information?                                                                                                    | ~ |

• **User Manual**: Provides instructions to Providers on how to utilize the Provider Portal application to simplify the medical record submission. To access the user guide, click the **User Manual** icon provided at the top right corner of the page as shown in the following screenshot:

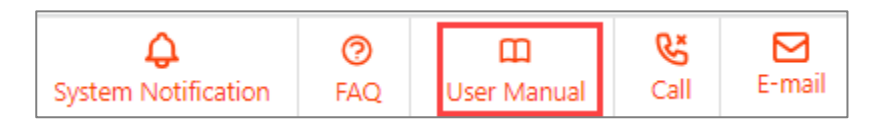

The Provider Portal user guide will get downloaded as a PDF file on your computer.

• **Call**: Displays the phone number to contact EXL support.

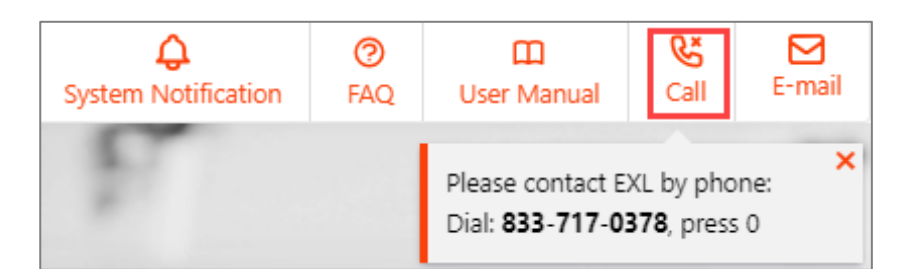

• Email: Displays the email ID to contact EXL support.

| <b>Q</b><br>System Notification | n FAQ       | 🛄<br>User Manual           | <b>&amp;</b><br>Call | E-Mail             |
|---------------------------------|-------------|----------------------------|----------------------|--------------------|
|                                 | Reach out t | to us at <b>pre.audit@</b> | Dexlservi            | x<br><u>ce.com</u> |

- Chat: Provides auto response to the provider using the Reference key Authentication process to avail any of the following requests. The detailed explanation is provided under the <u>Understanding</u> Post Upload Process for Non-RUG and RUG Reference Keys section.
  - o Audit Status
  - o Portal Record Upload Status
  - o Ask a Question
  - o Contact Change Request
  - <u>Re-activate Reference Key</u>
  - o MR Invoice Payment Status

# **5** Logging into Provider Portal Application

To login to the provider portal application, follow these steps:

- 1. Enter the username in the **Username** text box. The username can be any one of the following:
  - Hospital Name
  - Pharmacy Name
  - Provider Name
  - Third Party Vendor Name

If the username is less than three characters, the following message:

| nospital (O | (Or) Pharmacy (Or) Provider (Or) Your Name |                                                                                                    |                        |
|-------------|--------------------------------------------|----------------------------------------------------------------------------------------------------|------------------------|
| 1 sh        | )                                          | <ul> <li>Username should be used by username should be used by username should be username should be use</li></ul> | uld not be<br>racters. |

 Enter a valid email ID required for communication related to the medical record upload in the Email Address text box.

If an email ID is entered in an incorrect format, the following message:

| Hospital (Or) Pharmacy (Or) Provider (Or) Your Name |                  |     |                        |  |
|-----------------------------------------------------|------------------|-----|------------------------|--|
| 1                                                   | Test             |     |                        |  |
| Email Ac                                            | Email Address    |     |                        |  |
|                                                     | testtestmail.com |     | se enter a valid Email |  |
|                                                     |                  | Add | ress.                  |  |

- 3. Enter the reference key in the **Reference Key** text box. The Reference Key can be found in the footer section of the Medical Record Letter Request. You must enter the Reference Key and upload the relevant medical records for the audit associated with this key. This step is essential for EXL to accurately process the claim(s). The Reference Key is a one-time authentication code that expires after the necessary transaction is completed. It remains valid for 120 days from the date it is generated. Once the key is used for authentication and document upload, it will expire.
- 4. Solve and enter the captcha value in the Captcha text box.

| LOGI    | N TO UPLOAD DOCUMENTS                        |
|---------|----------------------------------------------|
| Hospita | l (Or) Pharmacy (Or) Provider (Or) Your Name |
| 1       | Test                                         |
| Email A | ddress                                       |
|         | Test@testemail.com                           |
| Referen | ce Key                                       |
| 44      | 49<br>Login                                  |

**Note:** You can refresh the captcha to solve a different captcha using the  $\Box$  icon. If an incorrect captcha is entered, the following message appears:

Invalid Captcha, please try again.

5. Click **Login**. On success, the following message appears:

#### Validations

When you click the **Login** button, the following validations will be performed:

• An **Information** icon is displayed in front of the **Reference Key** text box. On mouse hover, a tool tip appears and displays the location of the Reference Key within the medical record request letter.

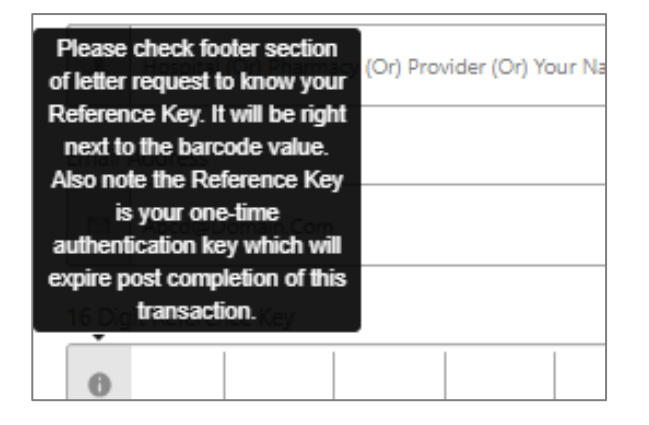

• If the entered Reference Key is not in the EXL system, the following message appears:

| Reference Key       |                      |                                             |
|---------------------|----------------------|---------------------------------------------|
| 6                   |                      | Reference Key is incorrect. Please re-enter |
| <mark>97+3</mark> ບ | PLEASE ENTER CAPTCHA | the correct Reference<br>Key.               |

 If a session is running and you try to open another session in a different tab (within the same browser), after entering all the valid information, and click **Next**, the system displays the following warning message:

| A session is already active. Do you want to end the other session and cont | inue? |     |
|----------------------------------------------------------------------------|-------|-----|
|                                                                            | No    | Yes |

6. On the **Disclaimer** page, click the **Accept** button after you read the provided information.

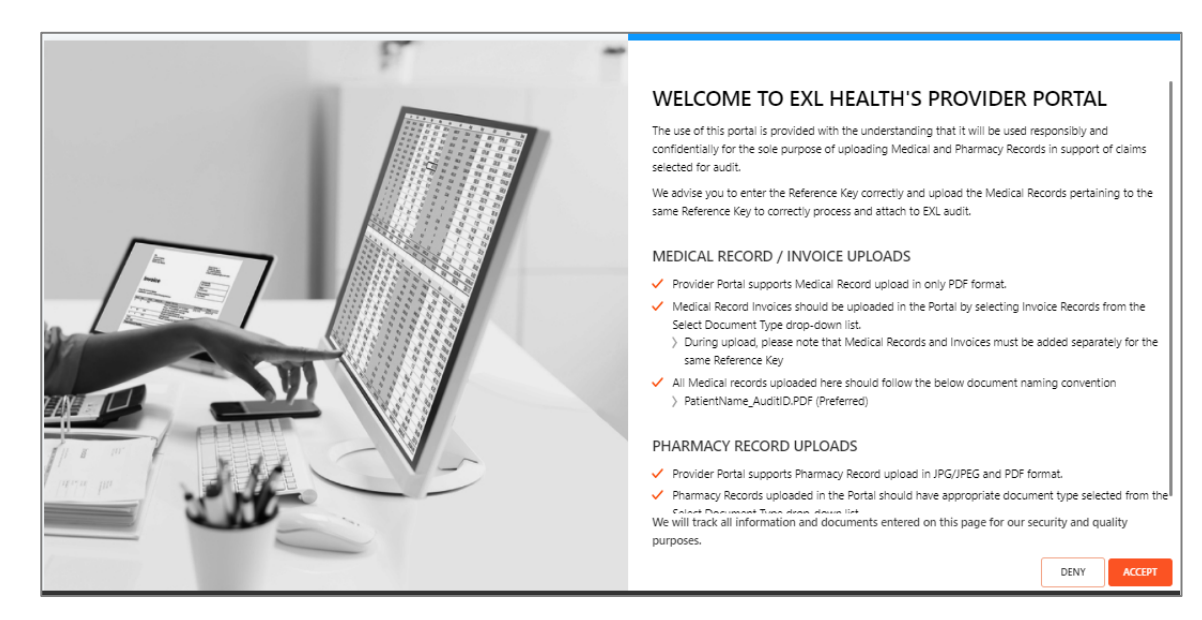

The **Attach and Upload** page appears with a banner message. If you do not want to view this message, select the **Don't show this message again** check box and click **Proceed to Upload**.

| EXL PROVIDER PORTAL                             |                              | Ç<br>System Notification                                                                                                    | 0<br>FAQ        | 🔲<br>User Manual                   | <b>Call</b> | E-Mail        | Feedback      |
|-------------------------------------------------|------------------------------|----------------------------------------------------------------------------------------------------|-----------------|------------------------------------|-------------|---------------|---------------|
| ADD KEY SEARCH KEY Add Reference Key            |                              |                                                                                                    |                 |                                    |             |               |               |
|                                                 |                              | Confirm the Patient Name on the Request lef<br>matches the selected files. <ul> <li>Don't show this message again</li> </ul> | ter with select | ed Reference key<br>CEED TO UPLOAD |             |               |               |
|                                                 | TOTAL ALLOWED <b>1.90 GB</b> | AVAILABLE <b>1.90 GB</b>                                                                                                    | PLOAD & ATTA    | АСН                                |             |               | Click Here    |
| EXL Service Holdings, Inc. & Affiliates. All ri | ights reserved.              |                                                                                                    |                 |                                    |             | Hi There, How | / Can I Help? |

The Attach and Upload Documents page appears:

| EXL PROVIDER PORTAL |                                                           | C<br>System Notification | ⑦<br>FAQ    | 🛄<br>User Manual | <b>&amp;</b><br>Call | E-Mail    | <b>P</b><br>Feedback |
|---------------------|-----------------------------------------------------------|--------------------------|-------------|------------------|----------------------|-----------|----------------------|
| ADD KEY SEARCH KEY  | Attach and Upload Documents                               |                          |             |                  |                      |           |                      |
|                     | Reference Key Audit ID<br>1001<br>SELECT DOCUMENT TYPE 2. |                          |             |                  |                      |           |                      |
|                     |                                                           |                          |             |                  |                      | ADD DOCUM | IENT TYPE            |
|                     |                                                           |                          |             |                  |                      |           |                      |
|                     |                                                           |                          |             |                  |                      |           |                      |
|                     |                                                           |                          |             |                  |                      |           |                      |
|                     | TOTAL ALLOWED 1.90 GB                                     | AVAILABLE 1.90 GB UP     | load & Atta | АСН              |                      |           | Click Here           |

# EXL

### 5.1 Auto Reactivate Expired Reference Key

On the Home page, if you click the **Login** button and if the entered reference key is expired, you will have the ability to activate it without using the self-service chat feature. To do this, follow these steps:

- 1. Enter the username in the **Username** text box. The username can be any one of the following:
  - Hospital Name
  - Pharmacy Name
  - o Provider Name
  - Third Party Vendor Name
- 2. Enter the reference key in the **Reference Key** text box.
- 3. Click the **Login** button. If the reference key has expired, an icon appears next to the Reference Key text box with a pop-out message. The **Login** button will be disabled.

| LOGIN TO UPLOAD DOCUMENTS                           |                                                                                                    |
|-----------------------------------------------------|----------------------------------------------------------------------------------------------------|
| Hospital (Or) Pharmacy (Or) Provider (Or) Your Name |                                                                                                    |
| 1 Test                                              |                                                                                                    |
| Email Address                                       |                                                                                                    |
| Test@testemail.com                                  | Reactivate Reference Key                                                                                                    |
| Reference Key                                       | The reference key has expired. To reactivate, click the <b>Reactivate</b> button                                                                    |
| D PLEASE ENTER CAPTCHA                              | If you have any unused reference key, click <b>Close</b> button to proceed.<br>For other options on how to send medical records, <u>Click here.</u> |
| Login                                               |                                                                                                    |

4. Click the contor reactivate the expired key. On successful reactivation. The following auto disappearing message appears:

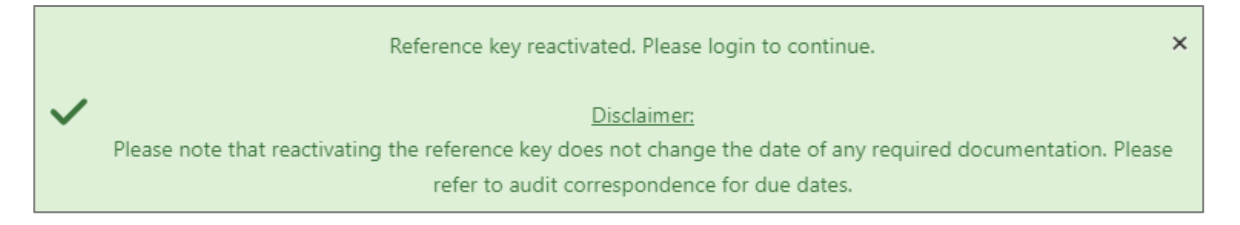

The reactivate icon will be changed.

| EXL PROVIDER PORT4                                                                                                    |                                                                                                    | x                  | 🛄<br>User Manual | <b>&amp;</b><br>Call | E-Mail |
|----------------------------------------------------------------------------------------------------|----------------------------------------------------------------------------------------------------|--------------------|------------------|----------------------|--------|
| LOGIN TO UPLOAD DOCUM                                                                                                    | <u>Disclaimer:</u><br>eactivating the reference key does not change the date of any required doc<br>refer to audit correspondence for due dates. | umentation. Please |                  |                      | -      |
| Test                                                                                                    |                                                                                                    | 蘭油                 |                  |                      |        |
| Email Address Test@testemail.com                                                                                                    |                                                                                                    |                    |                  |                      |        |
| 1C         E3         83         97         E8         F5         B2         B8         E           23/11/18         5         D         D |                                                                                                    |                    | HiTh             | Click Here           |        |

- 5. Enter the captcha in the Captcha text box.
- 6. Click Login to attach and upload documents.

### 6 Understanding the Attach and Upload Documents Page

#### The Attach and Upload Documents page consists of

- Left pane:
  - Displays the entered reference key and all the related reference keys. The selected key will be highlighted in blue. You can click the toggle button to select a reference to attach and upload.

| Add Key    | Searc   | ch Key | ) |  |   |
|------------|---------|--------|---|--|---|
| ld Referer | nce Key |        |   |  |   |
|            |         |        |   |  | + |
|            |         |        |   |  | Û |
| 0          |         |        |   |  | Û |
|            |         |        |   |  | 尙 |
|            |         |        |   |  | 前 |
|            |         |        |   |  | 莭 |

o Enables you to add more reference keys using the Add Key button. To do this, enter/copy-

paste the reference key under the **Add Referency Key** box and click the **bar** icon. After successful verification, the Reference Key will be added to the list.

- Enables you to search for a reference key from the list of reference keys.
- Enables you to delete the reference keys. Click the 🔟 icon to delete the Reference Key from the left pane. On click, the following message appears:

# EXL

| Are you sure you want to Delete? |    | ×   |
|----------------------------------|----|-----|
|                                  | No | Yes |

Click Yes to delete.

#### Note:

- For assistance at any point, you can click the Chat
- When the current user session becomes inactive for more than 20 minutes, the following message appear. You can select **Yes** to continue and **No** to log out of the application.

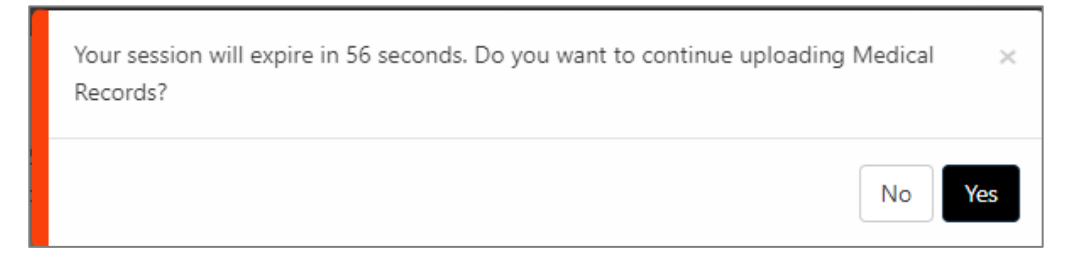

 If you miss the preceding message, the session will get expired. Click the OK button to navigate to the Login page.

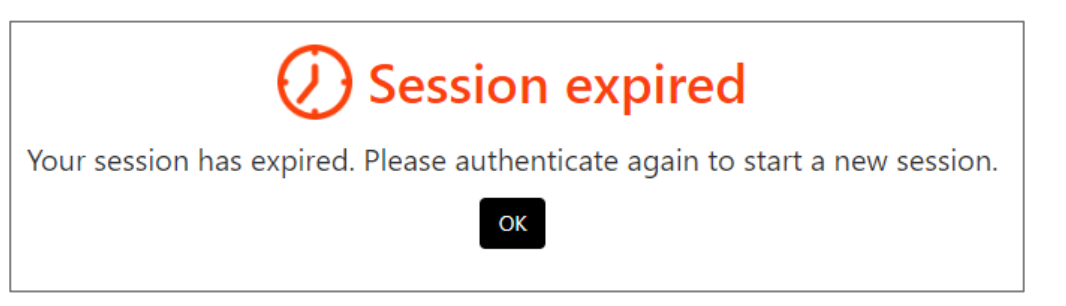

# 7 Uploading Medical Records into Provider Portal

You can upload one or more medical records for a single Reference Key or for multiple Reference Keys. To upload a medical record into the **Provider Portal** application on the **Attach and Upload Documents** page, follow these steps:

 By default, the Reference Key entered on the Provider Authentication page will appear selected in the Reference Key text box and on the left pane as highlighted in the screenshot:

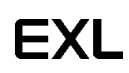

| EXL PROVIDER PORTAL                  |                                                | Q<br>System Notification | 7<br>FAQ | 🔲<br>User Manual | <b>C</b> all | E-Mail    | P<br>Feedback |
|--------------------------------------|------------------------------------------------|--------------------------|----------|------------------|--------------|-----------|---------------|
| ADD KEY SEARCH KEY Add Reference Key | Attach and Upload Documents                    |                          |          |                  |              |           |               |
|                                      | Reference Key     Audit ID       1001     1001 |                          |          |                  |              |           |               |
|                                      |                                                |                          |          |                  |              | ADD DOCUM | ENT TYPE      |

Alternately, you can toggle the reference key to green from the left pane or add a new key to upload and attach a document.

| Add Key Search Key |   |
|--------------------|---|
| Add Reference Key  |   |
|                    |   |
|                    | Û |
|                    | Û |
|                    | ١ |

- 2. Click the clicon.
- 3. Select the document type. For medical record invoices, select **Invoice Records** from the dropdown list. For all other records, select the corresponding value from the drop-down list.

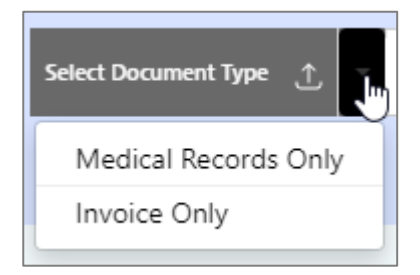

**Note:** During upload, Medical Records and Invoices must be added separately for the same Reference Key.

4. Click the Browse <Selected Document Type> button. Browse and select the PDF file you need to attach and click the Open button. The selected document(s) appears as shown in the following screenshot:

|                    |                               | Q<br>System Notification   | PAQ | 🔲<br>User Manual | Call | E-Mail    | <b>P</b><br>Feedback |
|--------------------|-------------------------------|----------------------------|-----|------------------|------|-----------|----------------------|
| ADD KEY SEARCH KEY | Attach and Upload Documents   |                            |     |                  |      |           |                      |
|                    | Reference Key                 | Audit ID<br>1001           |     |                  |      |           |                      |
|                    | BROWSE MEDICAL RECORDS ONLY 🙏 | TestMemberFname_1234.pdf X |     |                  |      |           |                      |
|                    |                               |                            |     |                  |      | ADD DOCUM | IENT TYPE            |

#### Note:

o If you change the document type after uploading a document, the following message appears:

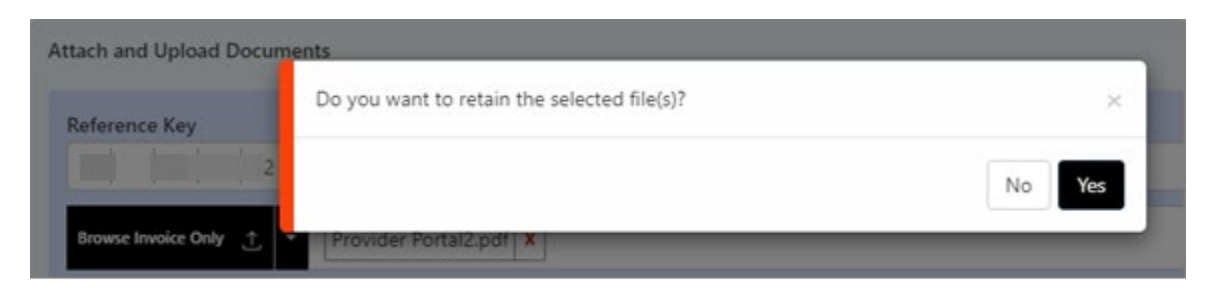

Click Yes to retain and No to upload a new document.

- 5. You can attach multiple documents to the same reference key. To do this, follow these steps:
  - a. Click the button. A new row will be added under the same reference key.

| Attach and Upload Documents |                                           |                   |
|-----------------------------|-------------------------------------------|-------------------|
| Reference Key               | Audit ID                                  |                   |
| BROWSE MEDICAL RECORD       | SONLY 1 Home Health_HUMA_3_ratnaa1_0317 X | ⊗                 |
| SELECT DOCUMENT TYPE        |                                           | ۲                 |
|                             |                                           | ADD DOCUMENT TYPE |

b. Click the Browse <Selected Document Type> button. Browse and select the PDF file you need to attach and click the Open button. The selected document(s) appears as shown in the following screenshot:

| Attach and Upload Documents                                        |                                                                                               |                   |
|--------------------------------------------------------------------|-----------------------------------------------------------------------------------------------|-------------------|
| Reference Key                                                      | Audit ID                                                                                      |                   |
|                                                                    |                                                                                               |                   |
| BROWSE MEDICAL RECORDS ONLY                                        | Home Health_HUMA_3_ratnaa1_0317 X                                                             | $\otimes$         |
| BROWSE INVOICE ONLY 🗘 🚽                                            |                                                                                               | $\otimes$         |
| Please note that Medical Records and Ir<br>Document Type function. | voices must be added separately for the same Reference Key using the $\operatorname{Add}^{x}$ | ADD DOCUMENT TYPE |

6. You can also upload medical records pertaining to multiple reference keys. To do this, refer to the <u>Uploading Medical Records for Multiple Reference Keys</u> section.

Note:

- The **Upload & Attach** button will be enabled only after you upload at least one PDF document.
- You can upload up to 35 PDF documents pertaining to the same or different reference keys for a required transaction.
- The maximum number of Reference Keys allowed to add per transaction is 20.

- The **Total allowed size** of the PDF documents collectively per transaction is 1.9 GB. The **Currently occupied size** on the **Attach and Upload Documents** page refers to the current document size pertaining to the current transaction.
- While uploading the files in chunk, if any error occurs at the backend, the following error messages appears. The reference key used, will not expire and you will enable you to retry the upload process.

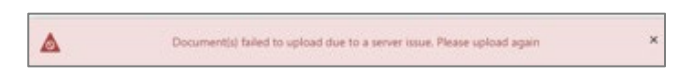

- Once you click the Upload &Attach button, you cannot go to the previous pages. If you do so, your current user session will get terminated.
- 7. Click the **Upload** button. The following message appears:

| Are you sure you want to upload? | ×  |
|----------------------------------|----|
|                                  | No |

8. Click **Yes** to upload the document. A **Progress Bar** window appears and displays the progress of the medical record upload.

| YOUR FILES ARE BEING UPLOADED     |                                                             |
|-----------------------------------|-------------------------------------------------------------|
| Uploaded - 240.02 MB of 250.00 MB |                                                             |
| Time Remaining - 00:00:01 secs    | indow By doing so you will lose all your selected documents |
| and this upload                   | process will fail.                                          |

The following information will be displayed on the **Progress Bar** window:

- Percentage of the upload progress
- Uploaded: Number of Megabytes (MB) of the document uploaded
- **Speed**: Speed (in Kbps) of the documents being uploaded
- **Time Remaining**: Time remaining (in seconds) for the upload to get completed

Once the medical/pharmacy records are uploaded, the following **Uploaded Files** pop-up message will be displayed as shown in the following screenshot:

| UPLOADED                                                                                                    | FILES                            |          |                         |               |                       |  |  |  |
|----------------------------------------------------------------------------------------------------|----------------------------------|----------|-------------------------|---------------|-----------------------|--|--|--|
| Documents are successfully uploaded to EXL Health. We will send you a confirmation email once all the uploaded<br>documents are scanned successfully in our server. |                                  |          |                         |               |                       |  |  |  |
| Reference Key                                                                                                    |                                  | Audit Id | Document Name           | Document size | Uploaded Date         |  |  |  |
|                                                                                                    |                                  | 43368307 | 17855_Pull_List (1).pdf | 173.88 KB     | 6/15/2023 12:56:30 PM |  |  |  |
|                                                                                                    | Authenticate and Upload Download |          |                         |               |                       |  |  |  |

You can view the Reference Key, Audit ID (s), Original Document Name, Document Size and Uploaded Date and time in a tabular format.

This confirms that the document upload is successful and will be moved to the EXLMine server for further scanning. Post scanning, EXL will send an email regarding the status of the scan to your registered email address.

If the provider fails to follow the upload instructions before uploading, it will be manually reviewed by the mail room team and will be attached to the audit. To attach the record manually, it will take at least three to four weeks.

**Note**: There are chances that the e-mail may go to spam. In such cases, you can check your junk mail folder for any emails sent from the EXL domain. To move the email to your Inbox and to receive all the future emails from EXL domain to your Inbox, right-click the email from the **Junk** folder and click **Not Junk**.

- Click **Download** to download the uploaded files in a PDF format.
- Click **Print** to print the uploaded files.
- Click Authenticate and Upload to refresh the current session on the Provider Portal application (If you want to upload more documents for different Reference Keys) and the following message appears:

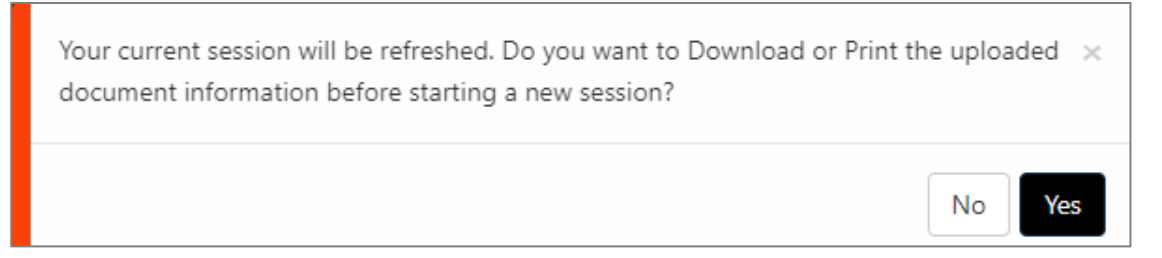

• Click Yes to refresh the current session and the Provider Authentication page appears.

### 7.1 Uploading Medical/Pharmacy Records for Multiple Reference Keys

To upload medical/pharmacy records pertaining to multiple reference keys, follow these steps:

- 1. Toggle to Add Key.
- 2. Enter or copy-paste the reference key in the provided text boxes.

| Add Key Searc    | h Key |   |
|------------------|-------|---|
| ld Reference Key |       |   |
|                  |       |   |
|                  |       | Û |
| 0                |       | Û |
| 0                |       | Û |
| 0                |       | Û |

3. Click the Add Reference Key ( ) icon. The newly added reference key will be added to the left pane and will be selected. The same will appear on the right pane for document upload and attach as shown in the following screenshot:

|                                         |                                                                                                    | C<br>System Notification | ()<br>FAQ | 🛄<br>User Manual | <b>&amp;</b><br>Call | E-Mail    | Feedback   |
|-----------------------------------------|----------------------------------------------------------------------------------------------------|--------------------------|-----------|------------------|----------------------|-----------|------------|
| ADD KEY SEARCH KEY<br>Add Reference Key | Attach and Upload Documents  Reference Key  Reference Key  Reference Key  Reference Key  Comparison  Reference Key  Comparison  Reference Key  Reference Key  Refe | 2_1234.pdf x             |           |                  |                      | ADD DOCUM | IENT TYPE  |
|                                         | TOTAL ALLOWED 1.90 GB AVAILABLE                                                                                                    | 1.90 GB UPLOAD &         | ATTACH    |                  |                      |           | Click Here |

 Once you finish attaching the required medical/pharmacy records, follow the steps mentioned from step <u>2</u>.

# 8 Uploading Pharmacy Records

You can upload one or more pharmacy records for a single Reference Key or for multiple Reference Keys.

To upload a pharmacy record into the **Provider Portal** application, follow these steps:

 By default, the Reference Key entered on the Provider Authentication page will appear selected in the Reference Key text box. Alternately, you can toggle the reference key to green from the left pane or add a new key to upload and attach a document.

| Add Key       | Search Key |   |
|---------------|------------|---|
| Add Reference | e Key      |   |
|               |            | ÷ |
|               |            | Û |
| 0 1           |            | Û |
| <b>2</b>      |            | Û |

- 2. Click the 🗖 icon.
- 3. Select the document type.

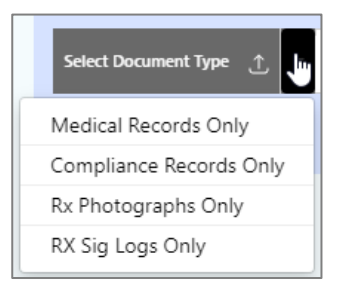

**Note:** During upload, each document type must be added separately for the same Reference Key.

4. Click the Browse <Selected Document Type> button. Browse and select the PDF/JPEG file you need to attach and click the Open button. The selected document(s) get added to the selected document type. You can attach multiple documents to the same reference key. Click the Add Document Type button and repeat the steps.

| Reference Key Audit ID 21955                             |   |
|----------------------------------------------------------|---|
| Reese Modul Resets Ony 🔮 - Provider Portal.pdf 🕱         | 0 |
| Bound Compliance Records Cody 🔮 🔹 Provider Ports/T.pdf 🕱 | 0 |
| Roses & Postgrada Ory                                    | 0 |
| Roman RX Sig Logi Only 🛫 Provider Portal2.pdf 🛛          |   |

5. Click the Upload & Attach button. The following message appears:

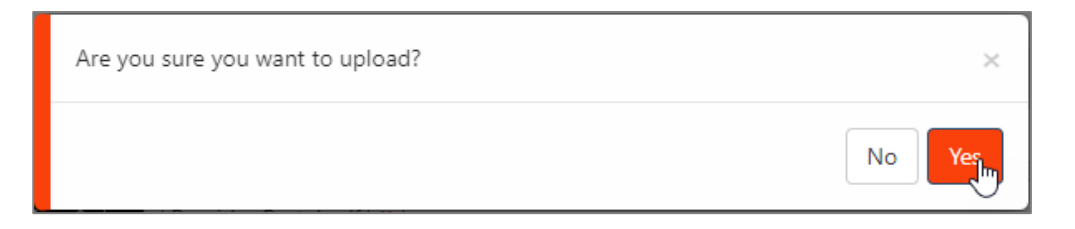

6. Click Yes. The file upload process will start.

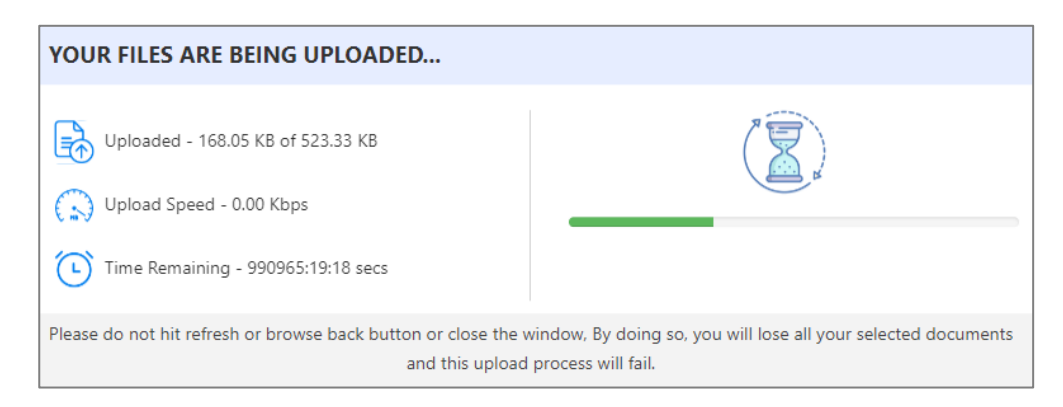

7. On completion, the list of uploaded files, its size and time and date of upload will be displayed in a grid format as shown in the following screenshot:

| UPLOADED      | FILES                                                                                                    |          |                         |               |                                     |  |  |
|---------------|----------------------------------------------------------------------------------------------------|----------|-------------------------|---------------|-------------------------------------|--|--|
|               | Documents are successfully uploaded to EXL Health. We will send you a confirmation email once all the uploaded documents are scanned successfully in our server. |          |                         |               |                                     |  |  |
| Reference Key |                                                                                                    | Audit ID | Document Name           | Document Size | Uploaded Date                       |  |  |
|               |                                                                                                    |          | Provider Portal.pdf     | 167.57 KB     | 6/23/2023 3:56:30 PM                |  |  |
|               |                                                                                                    |          | Provider Portal1.pdf    | 185.44 KB     | 6/23/2023 3:56:31 PM                |  |  |
|               |                                                                                                    |          | 2023-06-06_22-26-01.jpg | 20.61 KB      | 6/23/2023 3:56:32 PM                |  |  |
|               |                                                                                                    |          | Provider Portal2.pdf    | 127.46 KB     | 6/23/2023 3:56:33 PM                |  |  |
|               |                                                                                                    |          |                         | Auth          | nenticate and Upload Download Print |  |  |

- 8. Click **Download** to download the list of uploaded files into your local computer.
- 9. Click **Print** to print the list of uploaded files.
- 10. Click **Authenticate and Upload** to refresh the current session on the **Provider Portal** application (If you want to upload more documents for different Reference Keys) and the following message appears:

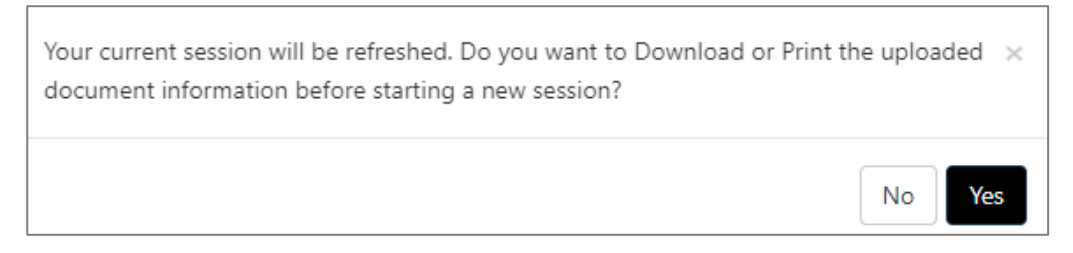

- 11. Click **No** to take up the Customer Satisfaction (CSAT) Survey. This is not mandatory, however, taking this would help us in improving the application. For more information on the CSAT survey, refer to <u>Providing the CSAT Survey</u> section.
- 12. You can also upload pharmacy records pertaining to multiple reference keys. To do this, refer to the <u>Uploading Medical/Pharmacy Records for Multiple Reference Keys</u> section.

# 9 Understanding the Post Upload Process

After you upload the PDF documents on the **Provider Portal** application, the documents move to the EXL's system. An email will be sent to the registered email address upon successful completion of the scanning of the uploaded documents. Sample: Documents received successfully

| T | M The status of the documents uploaded by you on 06/15/2023 - 03:26 EST is provided below.    |                                                                                                    |                                                                                                    |                                       |                          |                                             |  |  |
|---|-----------------------------------------------------------------------------------------------|----------------------------------------------------------------------------------------------------|----------------------------------------------------------------------------------------------------|---------------------------------------|--------------------------|---------------------------------------------|--|--|
|   | Document Name                                                                                 | Upload Status                                                                                                    | Uploaded with Reference Key                                                                                                    | Audit ID                              | Document Size            | Remark                                      |  |  |
|   | 17855_Pull_List (1).pdf                                                                       | Successful                                                                                                    |                                                                                                    | 43368307                              | 173.879 KB               | Document Received successfully              |  |  |
| в | fany of the document upload statur<br>1. Ensur<br>2. Go to<br>3. Auth<br>4. Navig<br>5. Attac | s is "failed", Please folio<br>re that the documents<br>o the Provider Portal w<br>enticate yourself using<br>gate to the Medical/Ph<br>ih the documents and i | w the below steps to re-upload the document.<br>are not password protected or corrupted a<br>ebsite.<br>the Reference key:<br>armacy Record Upload Page and enter the<br>click on Upload button. | nd is virus free.<br>Reference Key pr | etaining to the 'Failed' | document.                                   |  |  |
|   | lote: Successful upload does not sig                                                          | prify that we have receiv                                                                                                    | ed all the required Medical/Pharmacy Records                                                                                                    | from you for a clai                   | m. Hence, we may get ba  | ck to you in case of any discrepancy found. |  |  |

After you upload the PDF documents on the **Provider Portal** application, the documents move to the EXL's system. During the scan, if any of the following instances are found, the scanning will fail, and an email will be sent to the registered email address:

- Corrupted document
- Document infected with virus
- Password protected document
- Incomplete document
- Encrypted document
- Document process failed due to unidentified reason

Sample: Document process failed due to unidentified reason

| The status of the documents uploaded by you on 06/09/2023 - 06:30 EST is provided below. |                                                                                                    |                                                                                                    |                                                      |                                                              |                                                              |  |  |  |  |
|------------------------------------------------------------------------------------------|----------------------------------------------------------------------------------------------------|----------------------------------------------------------------------------------------------------|------------------------------------------------------|--------------------------------------------------------------|--------------------------------------------------------------|--|--|--|--|
| Document Name                                                                            | Upload Status                                                                                                    | Uploaded with Reference Key                                                                                                    | Audit ID                                             | Document Size                                                | Remark                                                       |  |  |  |  |
| MuraliS_4372000.pdf                                                                      | Failed                                                                                                    |                                                                                                    | 4336321                                              | 224.768 KB                                                   | Document is uploaded along with other failed File(s)         |  |  |  |  |
| Muralit_4372001.pdf                                                                      | Failed                                                                                                    |                                                                                                    | 4336321                                              | 1.643 GB                                                     | Document is Password Protected or Corrupted                  |  |  |  |  |
| If any of the document up                                                                | oad status is "Faile<br>1. Ensure that ti<br>2. Go to the Pro<br>3. Authenticate<br>4. Navigate to ti<br>5. Attach the do | d", Please follow the below steps to<br>he documents are not password p<br>wider Portal website<br>yourself using the Reference key:<br>he Medical/Pharmacy Record Upli<br>he units and click on Upload but | re-upload the<br>protected or<br>add Page an<br>ton. | e document.<br>corrupted and is v<br>7<br>d enter the Refere | irus free.                                                   |  |  |  |  |
| Note: Successful upload do<br>discrepancy found.                                         | oes not signify that                                                                                                    | we have received all the required M                                                                                                    | edical/Pharm                                         | hacy Records from y                                          | ou for a claim. Hence, we may get back to you in case of any |  |  |  |  |
| Thank You,<br>EXI. Health Team                                                           |                                                                                                    |                                                                                                    |                                                      |                                                              |                                                              |  |  |  |  |

 The email will contain the consolidated list of medical record file upload status and remarks as shown in the following sample screenshot:

|                               | Upload Status                                                                      | Uploaded with Reference Key                                         | Audit ID            | Document Size         | Remark                                      |
|-------------------------------|------------------------------------------------------------------------------------|---------------------------------------------------------------------|---------------------|-----------------------|---------------------------------------------|
| test_43355643.pdf             | Successful                                                                         |                                                                     | 16630               | 97.575 MB             | Document Received successfully              |
| response when status 2 3 jpeg | Successful                                                                         |                                                                     | 16630               | 275.016 KB            | Document Received successfully              |
| 4163_Medical Records.pdf      | Successful                                                                         |                                                                     | 16630               | 257.472 MB            | Document Received successfully              |
| test_4344576.pdf              | Falled                                                                             |                                                                     | 16630               | 774.383 MB            | Document is Password Protected or Corrupted |
|                               |                                                                                    |                                                                     |                     |                       |                                             |
| 2. Got<br>3. Auth<br>4. Navi  | o the Provider Portal wel<br>enticate yourself using t<br>gate to the Medical/Phar | osite.<br>he Reference key: D1<br>macy Record Upload Page and enter | D1<br>the Reference | e Key pertaining to t | he Yalled' document.                        |

• If the uploaded document doesn't have a barcode on the first page, no email will be sent, and the letter will be sent to the mailroom for scanning manually. The Mailroom team will add barcode to the document and will allow the job to process.

# 10Understanding Post Upload Process for Non-RUG and RUG Reference Keys

- You can combine files for the same non-RUG Reference Key with relevant barcode. To do this, follow these steps:
  - a. Attach more than one file with relevant barcode.
  - b. Check the **Check this box to confirm combining of the uploaded files for proper routing** check box on the **Attach File** pop-up.
  - c. Click Proceed.
  - d. Click **Upload**. The Mailroom users will be able to view that the files uploaded are combined into a single file.
- You cannot combine the files for the same non-RUG Reference Key with relevant barcode. To do this, follow these steps:
  - a. Attach more than one file with relevant barcode.
  - b. Uncheck the Check this box to confirm combining of the uploaded files for proper routing check box on the Attach File pop-up.
  - c. Click Proceed.

- d. Click **Upload**. The Mailroom users will be able to view that the files uploaded are not combined into a single file, instead the individual files with the barcode matching are attached to the required audits.
- You can combine files for the same non-RUG Reference Key with irrelevant barcode. To do this, follow these steps:
  - a. Attach more than one file with irrelevant barcode.
  - b. Check the Check this box to confirm combining of the uploaded files for proper routing check box on the Attach File pop-up.
  - c. Click Proceed.
  - d. Click **Upload**. The Mailroom users will be able to view that the files uploaded are combined into a single file. The combined file is moved to the exception queue, as the barcode does not match.
- You can attach single file for a RUG Reference Key with relevant barcode. To do this, follow these steps:
  - a. Attach just one file with relevant barcode.
  - b. Click Proceed.
  - c. Click **Upload**. The mailroom users will be able to view the file attached to the respective audit. In case, the attached file does not have a relevant barcode then the file will move to the exception queue.
- You can attach more than one file for a RUG Reference Key with relevant barcode. To do this, follow these steps:
  - a. Attach more than one file with relevant barcode.
  - b. Click Proceed.
  - c. Click **Upload**. All the files attached will move to the exception queue if there are more than one files for RUG program.

### **11Providing the CSAT Survey**

A Customer Satisfaction Survey (CSAT) has been integrated into the Provider Portal module, after chat and document upload to gather user feedback on their experiences and interactions with the application. This ensures continuous improvement in services and engagement with providers.

Users can also select a 30-day cooling-off period during which the survey will not be automatically prompted, though they can still manually initiate the survey during this time.

The CSAT survey can be provided from three places:

- 1. After you upload a document
- 2. After you end the chat services
- 3. Using the **Feedback** button provided in the global navigation pane. This **Feedback** button will be visible only after successful user authentication.

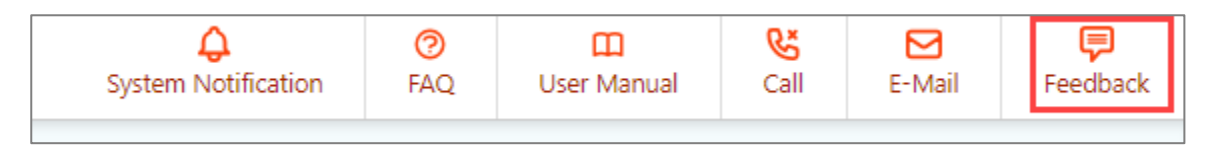

To provide the CSAT survey after document upload, follow these steps:

1. Click the Authenticate and Upload button after you upload a document.

|                                       | R PORTAL          |                              |                            |                                                                          | Q<br>System Notification                          | 0<br>FAQ    | 🛄<br>User Manual  | Call  | E-Mail | Feedback |
|---------------------------------------|-------------------|------------------------------|----------------------------|--------------------------------------------------------------------------|---------------------------------------------------|-------------|-------------------|-------|--------|----------|
| ADD KEY SEARCH K<br>Add Reference Key | EY                | Attach and U                 | pload Docum                | ents                                                                     |                                                   |             |                   |       |        |          |
| F6-5A-18-82-67-13-5F-32               | UPLOADED FI       | Reference<br>cs.   so<br>LES | Your curren<br>the uploade | t session will be refreshed. Do you<br>ed document information before st | want to Download or Prin<br>arting a new session? | t<br>t      |                   |       |        |          |
|                                       | E                 | Documents are :              |                            |                                                                          | No                                                | all the     | uploaded          |       |        |          |
|                                       | Reference Key     |                              | Audit ID                   | Document Name                                                            | Document Size                                     | e Up        | oloaded Date      |       |        |          |
|                                       | F6-5A-1B-B2-67-13 | I-5F-32                      | 1001                       | TestMemberFname_1234.pdf                                                 | 469.92 KB                                         | 6/          | 5/2024 9:27:19 PM |       |        |          |
|                                       |                   |                              |                            |                                                                          | Authenti                                          | icate and U | bload Download    | Print |        |          |
|                                       |                   |                              |                            |                                                                          |                                                   |             |                   |       |        |          |
|                                       |                   |                              | D 1.90 GB 🖷                | AVAIL                                                                    | ABLE 1.90 GB                                      |             | ACH               |       |        |          |
| © 2024 EXL Service Holdings,          |                   |                              |                            |                                                                          |                                                   |             |                   |       |        |          |

2. Click **No** to refresh the current session. The CSAT survey pop-up appears as shown in the following screenshot:

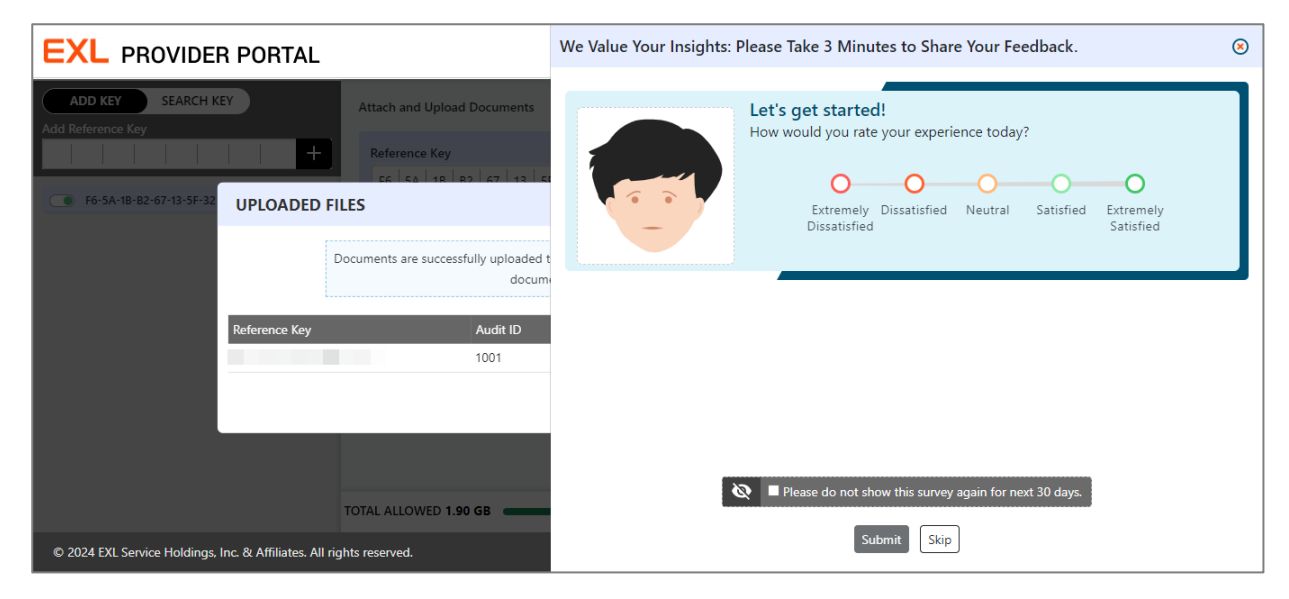

- 3. Select an option to rate your experience from the following available options:
  - Extremely Satisfied: Extremely satisfied and happy with the provider portal.

- Satisfied: Expresses positive comments about the portal.
- Neutral: Neither positive nor negative, maintaining a neutral stance.
- o Dissatisfied: Voices negative comments or dissatisfaction.
- Extremely Dissatisfied: Irate or very angry.

Based on the selection, the questions will appear in a cascading manner.

- 4. If you select **Satisfied** or **Extremely Satisfied**, select the following options to provide feedback to share what feature you liked the most:
  - o Medical Record Upload
  - Reactivation of Reference Key
  - Chat Bot
  - o Other

After you select the required option, you can provide your feedback comments in the available text box. This is optional.

| We Value Your Insights: Please Take 3 Minutes to Share Your Feedback.                                                                                                    | ۲ |
|----------------------------------------------------------------------------------------------------|---|
| Let's get started!<br>How would you rate your experience today?                                                                                                    |   |
| We appreciate your positive feedback!         To continue enhancing our services and the user experience, we invite you to share more about what you enjoyed or found particularly satisfactory. Please select which feature you would like to comment on today:            Medical Record         Upload           Re-activation of reference key             Please take a moment to share any additional comments or suggestions for improvement. Thank you for participating in our feedback survey. |   |
|                                                                                                    |   |
| <ul> <li>Please do not show this survey again for next 30 days.</li> <li>Submit Skip</li> </ul>                                                                                                    |   |

- 5. If you select **Neutral**, select the following options to provide feedback to share what feature you liked the most:
  - Medical Record Upload
  - Reactivation of Reference Key
  - Chat Bot

#### o Other

After you select the required option, you can provide your feedback comments in the available text box. This is optional.

| We Value Your Insights: Please Take 3 Minutes to Share Your Feedback.                                                                                                    |  |  |  |  |
|----------------------------------------------------------------------------------------------------|--|--|--|--|
| Let's get started!<br>How would you rate your experience today?<br>Extremely<br>Dissatisfied Dissatisfied Neutral Satisfied Extremely<br>Satisfied                                                                                                    |  |  |  |  |
| We appreciate your positive feedback!         To continue enhancing our services and the user experience, we invite you to share more about what you enjoyed or found particularly satisfactory. Please select which feature you would like to comment on today:            Medical Record         Upload         Please take a moment to share any additional comments or suggestions for improvement. Thank you for participating in our feedback survey. |  |  |  |  |
|                                                                                                    |  |  |  |  |
| <ul> <li>Please do not show this survey again for next 30 days.</li> <li>Submit Skip</li> </ul>                                                                                                    |  |  |  |  |

- 6. If you select **Dissatisfied** or **Extremely Dissatisfied**, following options will appear. You must provide two level of feedback selections. Based on the first level selection, you need to provide a second level of selection: The first level and the second level options are as follows:
  - Medical Record Upload
    - Document Type
    - Document Size
    - Upload Time
    - Other
  - Reactivation of Reference Key
    - Reference Key Itself
    - Complex Reactivation Procedure
    - Other
  - Chat Bot
    - Self Service response

- Custom Queries
- Speedy response
- Other
- o Other
  - User Manual
  - Communication with EXL
  - Other

| /e Value Your Insights: Please Take 3 Minutes to Share Your Feedback.                                           |                                                                                                    |                                   |                                                 |                         |                             |        |
|----------------------------------------------------------------------------------------------------|----------------------------------------------------------------------------------------------------|-----------------------------------|-------------------------------------------------|-------------------------|-----------------------------|--------|
| How How                                                                                                    | s get started!<br>would you rate your experi<br>©<br>Extremely<br>Dissatisfied                               | ience today?<br>O<br>Dissatisfied | Neutral                                         | Satisfied               | O<br>Extremely<br>Satisfied |        |
| We regret that your expe<br>Understanding your feedback is<br>Medical Record Upload<br>Which part of "Medical R | rience did not meet y<br>important for us in order to<br>every re-activation<br>key<br>tecord Upload" featur | our expectations.                 | t the feature that did<br>Chat Bot<br>Ilenging? | not meet your expectati | ions.<br>Other              | 0      |
| Document Type<br>Please take a moment to<br>our feedback survey.                                                | Document Size                                                                                                | comments or sugg                  | Upload Time<br>gestions for imp                 | Othe                    | er<br>ou for participat     | ing in |
| our teeddack survey.                                                                                            |                                                                                                    |                                   |                                                 |                         |                             |        |
|                                                                                                    | 🐼 🔳 PI                                                                                                    | ease do not show this s<br>Submit | survey again for next<br>Skip                   | 30 days.                |                             |        |

After you select the required option, you can provide your feedback comments in the available text box. This is optional.

Click the Submit button. The survey will be submitted and will not appear for the next 30 days.
 On submission, the feedback pop-up will close, and you will be navigated to the login page.

#### Note:

- If select the Please do not show this survey again for next 30 days check box, you will be opted out of the survey for the next 30 days and no prompt to provide the survey will be available.
- If you click the **Skip** button, the CSAT survey pop-up will appear till you complete the survey or select the **Please do not show this survey again for next 30 days** check box.

- During the cooling period, you can still manually initiate the CSAT survey any time using the **Feedback** icon provided on the global navigation bar after successful user authentication.
- If you manually trigger the survey during the cooling period, the next 30 days will be taken into consideration.

# **12Understanding the Provider Portal Chat Service**

The Portal chat service provides auto response to the provider using the Reference key Authentication process to avail any of the following requests:

- <u>Audit Status</u>
- Portal Record Upload Status
- Queries
- Contact Change Request
- <u>Re-activate Reference Key</u>
- <u>MR Invoice Payment Status</u>

To avail the chat service, follow these steps:

1. Click the 🧾 icon on the **Provider Portal** login page or from the **Attach and Upload** 

#### Documents page.

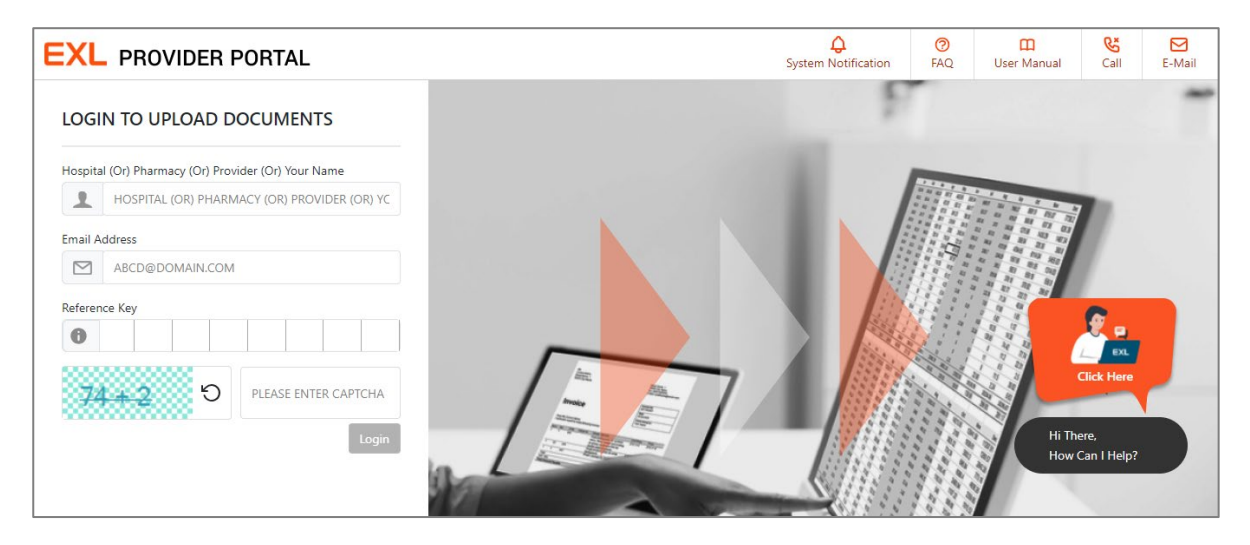

#### The following page appears:

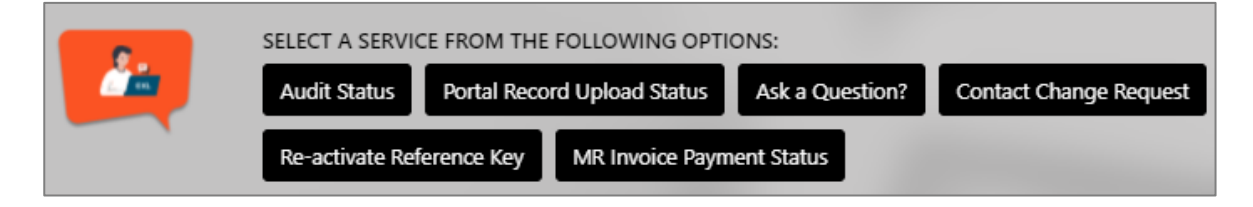

2. Click the required service from the provided options. The selected service will be highlighted, and the other options will not be available until you complete the selected service.

| SELECT A SERVIC | E FROM THE FOLLOWING OPTI   | IONS:           |                        |              |
|-----------------|-----------------------------|-----------------|------------------------|--------------|
| Audit Status    | Portal Recros Upload Status | Ask a Question? | Contact Change Request |              |
| Re-activate Ref | erence Key MR Invoice Payn  | nent Status     |                        |              |
|                 |                             |                 |                        |              |
|                 |                             |                 |                        | Audit Status |

#### **12.1 Audit Status**

The Provider Portal Audit Status will display the standard status so that the Provider can obtain detailed information about the audit based on the entered Reference Key reducing the call/email enquiries.

If you select Audit Status from the available service options, follow these steps:

- 1. Enter corresponding name in the Hospital or Pharmacy or Provider or Your Name text box.
- 2. Enter the email id in the **Email ID** text box.
- 3. Enter or copy-paste the Reference Key in the **Reference Key** textbox.

|         | SELECT A SERVICE FROM THE FOLLOWING OPTIONS:                                                            |          |
|---------|----------------------------------------------------------------------------------------------------|----------|
| 2 dia 1 | Audit Status         Portal Record Upload Status         Ask a Question?         Contact Change Request |          |
|         | Re-activate Reference Key MR Invoice Payment Status                                                     |          |
|         | Audi                                                                                                    | t Status |
|         | 1 test                                                                                                  |          |
|         | Market test@test.com                                                                                    |          |
|         |                                                                                                    |          |
|         | 28+2 <sup>5</sup> 30                                                                                    |          |
| 1       | Submit                                                                                                  |          |

- 4. Enter the captcha in the **Captcha** text box.
- 5. Click the Submit button. On successful authentication, the audit status will be displayed. If the entered reference key has more than one audit, then the statuses for all the audits will be displayed. For multiple audits sharing the same status, these will be grouped together and separated by commas.

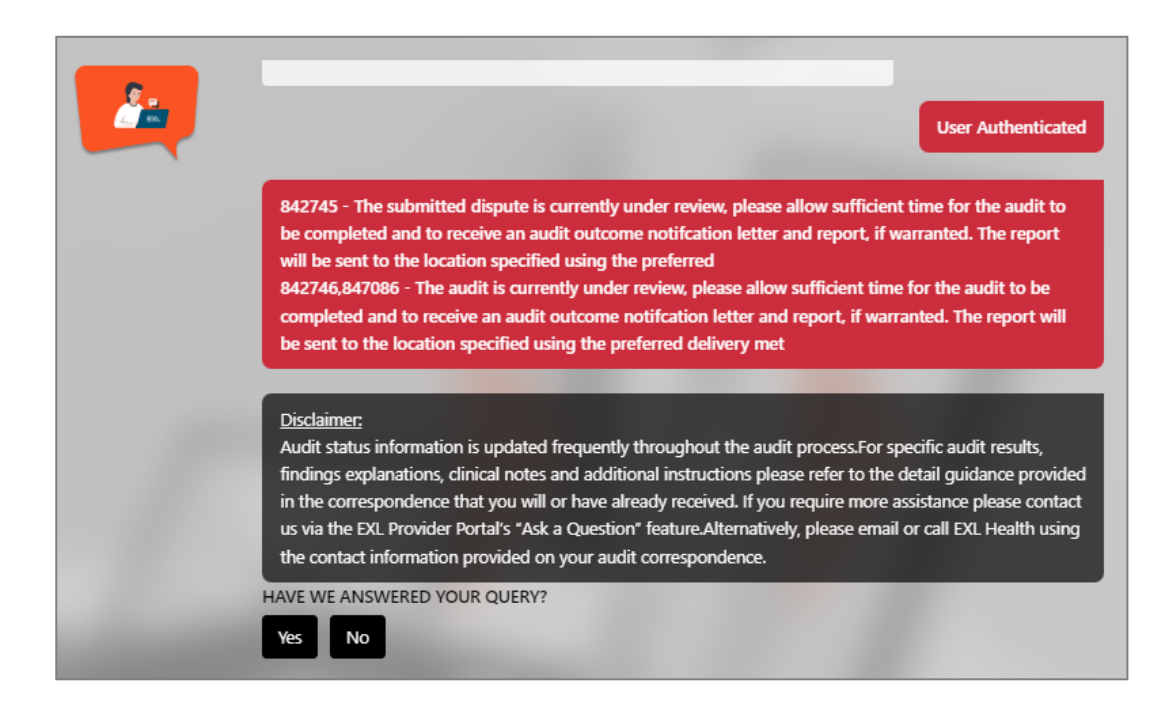

Note: If no audit status is available, the following generic message will be displayed:

The system is unable to provide an update. Please try re-entering your request. If you continue to see this message, please contact EXL Services to complete your request at either <u>pre.audit@exlservice.com</u> or 833-717-0378, option 0. Thank you.

### **12.2 Portal Record Upload Status**

If you select Portal Record Upload Status from the available service options, follow these steps:

- 1. Enter corresponding name in the Hospital or Pharmacy or Provider or Your Name text box.
- 2. Enter the email id in the Email ID text box.
- 3. Enter or copy-paste the Reference Key in the Reference Key textbox.
- 4. Enter the captcha in the **Captcha** text box.
- 5. Click **Submit**. The record upload status for the entered reference key will be displayed as shown in the following screenshot:

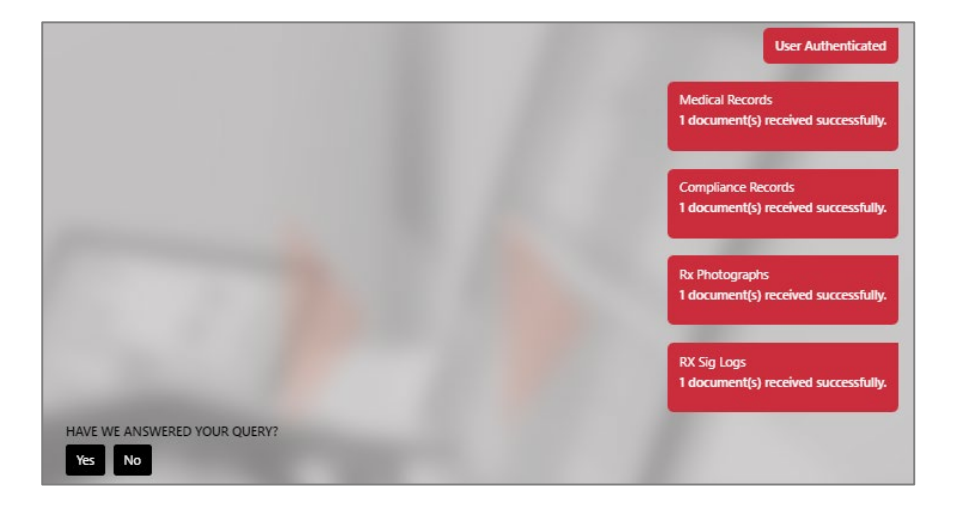

If there is any issue, the upload failed message will be displayed as shown in the following screenshot:

| personal second second s | User Authenticated                                                                                                    |
|----------------------------------------------------------------------------------------------------|----------------------------------------------------------------------------------------------------|
|                                                                                                    | Medical Records<br>Upload was failed for all the below file(s). Please correct the issue and re-upload<br>• Password.pdf - Document is Password Protected or Corrupted |
| HAVE WE ANSWERED YOUR QUERY?                                                                                                    |                                                                                                    |

6. After you receive the status, Have We Answered the Query? message appears. If your query is answered, click the Yes button, and go to step <u>6</u>. If you click No, the following message appears:

| HAVE WE ANSWERED YOUR QUERY?<br>Yes No                                                                                                    |  |
|----------------------------------------------------------------------------------------------------|--|
|                                                                                                    |  |
| Please contact EXL using the phone number provided on your medical records request and select the menu option 1 to be connected to the Medical Records department or email your question to <u>EXL medice@extbervice.com</u> |  |
| VOU WISH TO CONTINUE?                                                                                                    |  |

- If the query is answered and if you click Yes, Do you Wish to continue? Message appears. If you wish to continue, click the Yes button. Otherwise, click the No button.
- 8. If you wish to continue, click the **Yes** button.

| DO YOU WISH TO CONTINUE?<br>Yes No     |                    |                        |     |
|----------------------------------------|--------------------|------------------------|-----|
| SELECT A SERVICE FROM THE FOLLOWING    | OPTIONS:           |                        | Yes |
| Audit Status Portal Record Upload Stat | us Ask a Question? | Contact Change Request |     |
| Re-activate Reference Key MR Invoice   | Payment Status     |                        |     |

- 9. Select a service, the previously entered username and email id will be displayed and you will be prompted to enter the valid reference key.
- 10. Click No.

| DO YOU WISH TO CONTINUE? |                                  |
|--------------------------|----------------------------------|
| Yes No                   |                                  |
|                          | No                               |
|                          | Thanks for contacting EXL Health |

The chat service closes and the CSAT survey pop-up appears.

| EXL PROVIDER PORTAL                                                                                                    | We Value Your Insights: Please Take 3 Minutes to Share Your Feedback.                                                                      |
|----------------------------------------------------------------------------------------------------|----------------------------------------------------------------------------------------------------|
| LOGIN TO UPLOAD DOCUMENTS Hospital (Or) Pharmacy (Or) Provider (Or) Your Name HOSPITAL (OR) PHARMACY (OR) PROVIDER (OR) YOUR NAME Email Address | Let's get started!<br>How would you rate your experience today?<br>O<br>Extremely<br>Dissatisfied Neutral Satisfied Extremely<br>Satisfied |
| ABCD@DOMAIN.COM  Reference Key                                                                                                    | Please do not show this survey again for next 30 days.                                                                                     |
| © 2024 EXL Service Holdings, Inc. & Affiliates. All rights reserved.                                                                            | Submit Slöp                                                                                                    |

For more information on how to proceed with the CSAT survey, refer to the <u>Providing the CSAT</u> <u>Survey</u> section.

### 12.3 Ask a Question?

If you select **Ask a Question?** from the available service options, follow these steps:

- 1. Enter corresponding name in the Hospital or Pharmacy or Provider or Your Name text box.
- 2. Enter the email id in the **Email ID** text box.
- 3. Enter or copy-paste the Reference Key in the **Reference Key** textbox.
- 4. Enter the captcha in the **Captcha** text box.
- 5. Click the Submit button.
- 6. After authentication, select the type of query from the list of available queries.
- 7. You can select,
  - Appeal Query
  - Clinical Query
  - o Invoice Query
  - o Other

A new service request will be created, and the service number will be generated as shown in the following screenshot:

# EXL

| WHAT TYPE OF QUERY DO YOU HAVE?<br>Appeal Query Clinical/Coding Query Invoice Query Other |                               |
|-------------------------------------------------------------------------------------------|-------------------------------|
|                                                                                           | Clinical/Coding Query         |
| Please enter the query here                                                               |                               |
| clinical query                                                                            |                               |
|                                                                                           |                               |
| Submit                                                                                    |                               |
|                                                                                           | clinical query                |
| A new service request has been created, Id 737829. Please allow up to 2                   | business days for a response. |
| HAVE WE ANSWERED YOUR QUERY?                                                              |                               |
| Yes No                                                                                    |                               |

**Note:** Once the query has been answered, the service request will be closed via the call log and an email confirmation will be sent to the Provider that the request has been completed, including the query and the response.

#### **12.4 Contact Change Request**

This chat feature helps the Providers with the ability to raise a request to change the contact information within the Provider Portal reducing the support phone calls. These requests will be viewed and addressed by the Operations Service team via the Provider Request call log.

If you select **Contact Change Request** from the available service options, follow these steps:

- 1. Enter corresponding name in the Hospital or Pharmacy or Provider or Your Name text box.
- 2. Enter the email id in the Email ID text box.
- 3. Enter or copy-paste the Reference Key in the **Reference Key** textbox.
- 4. Enter the captcha in the Captcha text box.
- 5. Click **Submit**. On successful validation, the list of addresses associated with the entered reference key will be displayed.

|   | <ul> <li>test</li> <li>™ Test@testemail.com</li> </ul> |                                                                                                    |                    |
|---|--------------------------------------------------------|----------------------------------------------------------------------------------------------------|--------------------|
| , | 6 <u>1+7</u> D                                         | Submit                                                                                                    | User Authenticated |
| 4 |                                                        | Address - Dispute<br>Address: sad Address2 Dupute asd, asd 1213<br>City: asd<br>Phone:<br>Fax<br>Email: sads@gmail.com | Change Contact     |

6. Select the required address.

| Available Addresses                                                                                |                |
|----------------------------------------------------------------------------------------------------|----------------|
| Address - Dispute                                                                                  | <b>O</b>       |
| Address: sad Address2 Dupute asd, asd 1213<br>City: asd<br>Phone:<br>Fax:<br>Email: sads@gmail.com |                |
|                                                                                                    | Change Contact |

- 7. Click the Change Contact button.
- Enter the tax Id or NPI details in Tax ID and NPI ID text box. You can enter either the Tax ID or NPI or both. This is a mandatory field.

| Enter either Tax ID or NPI |    |     |  |
|----------------------------|----|-----|--|
| 1231123                    | or | NPI |  |
| Submit                     |    |     |  |

Note: If you click Submit without entering the tax ID or NPI, the following message appears:

| Enter either Tax ID or NPI |    |     | Enter either Tax ID or |
|----------------------------|----|-----|------------------------|
| TAX ID                     | or | NPI |                        |
| Submit                     |    |     |                        |

9. Click the **Submit** button. The **Edit Selected Contact** window appears.

10. Enter the address details in the respective fields.

| test parkway                                                                                                    |  |
|----------------------------------------------------------------------------------------------------|--|
| LINE 2                                                                                                    |  |
| Test                                                                                                    |  |
| Test                                                                                                    |  |
| 98766                                                                                                    |  |
| 111111111                                                                                                    |  |
| 345363850087                                                                                                    |  |
| test@test.com                                                                                                    |  |
| Note: Fax number length must be more than 6 characters and allows numeric, space, +,<br>-, (, ) only. You can add multiple Fax numbers and Email IDs separated by comma or<br>semicolon |  |
| Save Cancel                                                                                                    |  |

11. Click the Save button. A new service request will be created.

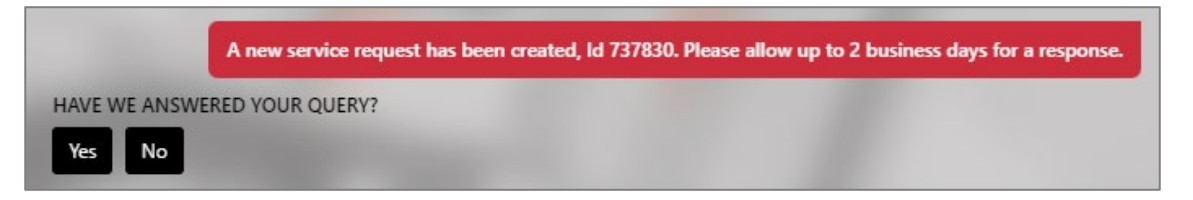

#### Note:

- o If you click **Cancel**, you will be prompted if you want to continue other chat options or to exit the chat.
- Once the request is created and accepted, it will be visible in the call log and addressed/facilitated by an agent who has write access in the Provider Manager module while adhering to the governance process. Once the contact details are updated, an email confirmation will be sent to the provider that the contact has been changed as requested. This will reduce any further support requests/enquiries and can be useful as a reference to the provider.
- o If you click **Save** without entering any mandatory field value, the following message appears:

| Edit Selected Contact                                                                                                    | Highlighted fields are |
|----------------------------------------------------------------------------------------------------|------------------------|
| LINE 1                                                                                                    | manduory               |
| LINE 2                                                                                                    |                        |
| STATE CITY ZIP                                                                                                    |                        |
| PHONE FAX                                                                                                    |                        |
| EMAIL                                                                                                    |                        |
| Note: Fax number length must be more than 6 characters and allows numeric, space, +, -, (, ) only. You can add multiple Fax numbers and Email IDs separated by comma or semicolon |                        |
| Sayling Cancel                                                                                                    |                        |

 If you enter any alphabets in the phone number, or if the fax number less than six characters, or if the email ID is in an incorrect format, an error message will appear under the respective text box as shown in the following screenshot:

| 100 eagle Ridge Dr S              |                                 |                                 |                                       |                |
|-----------------------------------|---------------------------------|---------------------------------|---------------------------------------|----------------|
| LINE 2                            |                                 |                                 |                                       |                |
| WA                                | Renton                          |                                 | 98055                                 |                |
| 123abc                            |                                 | 1233                            |                                       |                |
| Please enter a valid phone number |                                 | Please enter a valid fax number |                                       |                |
| abc                               |                                 |                                 |                                       |                |
| lease enter a valid email ID      |                                 |                                 |                                       |                |
| lote: Fax number length must k    | be more than 6 characters and a | llows numeric, space            | , +, -, (, ) only. You can add multip | ole Fax number |

### **12.5 Re-activate Reference Key**

If you select **Re-activate Reference Key** from the available service options, follow these steps:

- 1. Enter corresponding name in the Hospital or Pharmacy or Provider or Your Name text box.
- 2. Enter the email id in the **Email ID** text box.
- 3. Enter or copy-paste the expired Reference Key in the **Reference Key** textbox.
- 4. Enter the captcha in the **Captcha** text box.
- 5. Click the **Submit** button. On successful validation, the entered reference key will be reactivated and will display the date till when the key will be active. A disclaimer with key information to alert the user will be displayed as shown in the following screenshot:

| Audit Status     Portal Record Upload Status     Ask a Question?     Contact Change Request     Re-active       MR Invoice Payment Status     Main Active Contact Change Request     Re-active | ste Reference Key                 |
|----------------------------------------------------------------------------------------------------|-----------------------------------|
|                                                                                                    | Re-activate Reference Key         |
| 1 test                                                                                                    |                                   |
| Test@testemail.com                                                                                                    |                                   |
| 51 51                                                                                                    |                                   |
| Submit                                                                                                    |                                   |
|                                                                                                    | User Authenticated                |
| - Reactivated Successfully! You can now use the key till this da                                                                                                    | te: '1/22/2025 10:44:56 AM' (EST) |
| Disclaimer:<br>Please note that reactivating the reference key does not change the date of any required documentation. P<br>correspondence for due dates.                                      | ease refer to audit               |

#### Note:

o If the key is already active and if you try to re-activate the key, the following message appears:

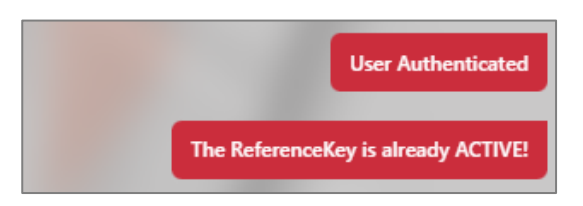

 An email confirmation that the reference key has been re-activated is sent to the provider. A copy can optionally be marked to required EXL mailroom group for EXL's reference.

#### **12.6 MR Invoice Payment Status**

If you select **MR Invoice Payment Status** from the available service options, follow these steps:

- 1. Enter corresponding name in the Hospital or Pharmacy or Provider or Your Name text box.
- 2. Enter the email id in the **Email ID** text box.
- 3. Enter or copy-paste the Reference Key in the Reference Key textbox.

| 24 | SELECT A SERVICE FROM THE FOLLOWING OPTIONS:                                                              |
|----|----------------------------------------------------------------------------------------------------|
|    | Audit Status Portal Record Upload Status Ask a Question? Contact Change Request Re-activate Reference Key |
|    | MR Invoice Payment Status                                                                                 |
|    |                                                                                                    |
|    | MR Invoice Payment Status                                                                                 |
|    | 1 test                                                                                                    |
|    | Test@testemail.com                                                                                        |
|    |                                                                                                    |
|    | 1E C                                                                                                    |
|    | Submit                                                                                                    |
|    | User Authenticated                                                                                        |
|    | Multiple MR Invoices are available for the entered reference key                                          |
|    | A new service request has been created, Id 737880. Please allow up to 2 business days for a response.     |

4. Click Submit. On successful authentication, the MR Invoice payment status will be displayed, and an email notification will also be sent to the Provider with the payment status for reference. Based on the entered reference key, for various payment statuses, the relevant messages will be displayed. If the invoice is not found/multiple copies of the invoice exist, a service request will be logged, and the following message appears as shown in the following screenshot:

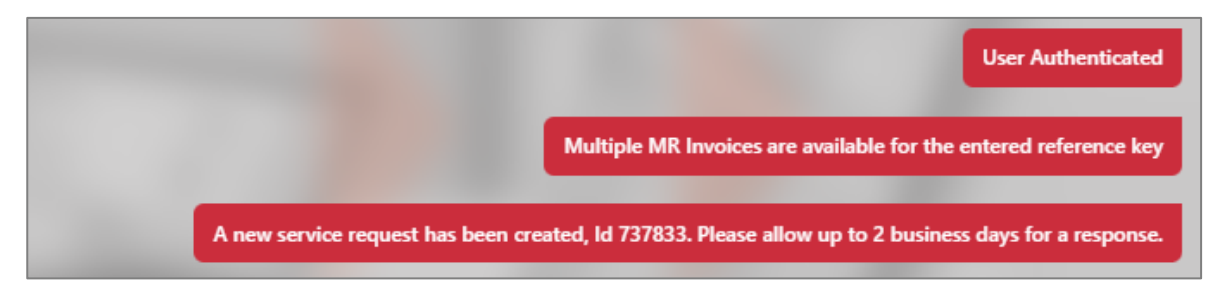